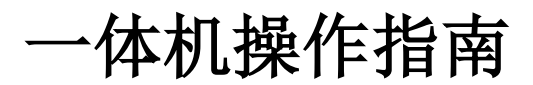

| <i>一</i> , | 整流单元参数 | 5  |
|------------|--------|----|
| `          | 键盘操作   | 5  |
| 三、         | 程序升级   | 6  |
| 四、         | 拆机/装机  | 9  |
| 五、         | 功率选择   | 10 |

### 一、整流单元参数

## P14 组 数字输入输出

| P14.00 | 当前从机通信第x台     | 设定范围        | 出厂值   | 单位 | 生效方式 | 相 | 关模 | 武 |
|--------|---------------|-------------|-------|----|------|---|----|---|
|        |               | 1 $\sim$ 25 | 1     | 1  | 仅显示  | Ρ | S  | Т |
|        | 日二水光川和涌岸傍,八 ( |             | 心心里的店 |    |      |   |    |   |

显示当前从机通信第x台(栈号显示),即P14.04所设置的值。

| P14.01 | 起始从机第 y 台    | 设定范围         | 出厂值 | 单位 | 生效方式 | 相 | 关模 | 式 |
|--------|--------------|--------------|-----|----|------|---|----|---|
|        |              | 1 $\sim$ 255 | 1   | 1  | 立即生效 | Ρ | S  | Т |
|        | 近翌日担日公 人工払日二 | 酔りける人工が      |     |    |      |   |    |   |

设置从机从第 y 台开始显示,默认从 1 台开始。

| P14.02 | 从机总数          | 设定范围         | 出厂值 | 单位 | 生效方式 | 相 | 关模 | 〕 |
|--------|---------------|--------------|-----|----|------|---|----|---|
|        |               | 1 $\sim$ 255 | 1   | 1  | 立即生效 | Ρ | S  | Т |
|        | 四四日1月日一4月34万火 |              |     |    |      |   |    |   |

设置从机显示的总台数。

| P14.03 | 保留 | 设定范围 | 出厂值 | 单位 | 生效方式 | 相 | 关模 | 式 |
|--------|----|------|-----|----|------|---|----|---|
|        |    |      |     | -  |      | - | -  | - |

| P14.04 | 从机操作第n台 | 设定范围         | 出厂值 | 単位 | 生效方式 | 相关様 |   | 式 |
|--------|---------|--------------|-----|----|------|-----|---|---|
|        |         | 1 $\sim$ 255 | 1   | 1  | 立即生效 | Ρ   | S | Т |

设置面板操作逆变单元通讯轴号

| P14.05 | 整流单元故障记录的显示 | 设定范围       | 出厂值 | 单位 | 生效方式 | 相 | 关模 | 浜 |
|--------|-------------|------------|-----|----|------|---|----|---|
|        |             | 0 $\sim$ 9 | 0   | 1  | 立即生效 | Ρ | S  | Т |

可设置 0 ~ 9, 查看 10 次故障记录。当前有故障时,设置为 0,显示当前故障码; 当前无故障时,显示最近的 10 次故障记录。

0: 当前故障

1: 前1次故障

2: 前2次故障

•••••

9: 前9次故障

显示的故障码在 P14.06 中查看

| P14.06 | 整流单元故障码 | 设定范围           | 出厂值 | 单位 | 生效方式 | 相 | 关模 | [式 |
|--------|---------|----------------|-----|----|------|---|----|----|
|        |         | 0 $\sim$ 65535 | 0   | 1  | 仅显示  | Ρ | S  | Т  |
|        |         |                |     |    |      |   |    |    |

整流故障码显示

| P14.07 | 整流单元温度 | 设定范围           | 出厂值 | 单位 | 生效方式 | 相 | 关模 | 式 |
|--------|--------|----------------|-----|----|------|---|----|---|
|        |        | 0 $\sim$ 65535 | 0   | 1  | 仅显示  | Ρ | S  | Т |
|        |        |                |     |    |      |   |    |   |

实时显示整流单元温度

| P14.08 | 整流单元直流母线电压 | 设定范围           | 出厂值 | 单位   | 生效方式 | 相 | 关模 | 试 |
|--------|------------|----------------|-----|------|------|---|----|---|
|        |            | 0 $\sim$ 65535 | 0   | 0.1V | 仅显示  | Ρ | S  | Т |

实时显示整流单元直流母线电压值

| P14.09 | 整流单元状态标志位 | 设定范围        | 出厂值 | 单位 | 生效方式 | 相 | 关模 | ]式 |
|--------|-----------|-------------|-----|----|------|---|----|----|
|        |           | 0 $\sim$ 63 | 0   | 1  | 仅显示  | Ρ | S  | Т  |

0表示不正常,1表示正常(第6位除外)

整流的状态标志位

第1位: PL 主输入缺相

第2位: CTR\_24V 控制电信号

第3位:制动 IGBT 故障, BRAKE\_ERR 信号

第4位: 母线 IGBT 故障, BUS\_ERR 信号

第5位:母线电压过高,制动信号 BRAKE

第6位: 母线信号 0正常输出母线 1关闭母线输出

| P14.10 | 整流单元掉电保存 | 设定范围      | 出厂值 | 单位 | 生效方式 | 相主 | 关模 | 式 |
|--------|----------|-----------|-----|----|------|----|----|---|
|        |          | $0\sim 1$ | 0   | 1  | 立即生效 | Ρ  | S  | Т |
|        |          |           |     |    |      |    |    |   |

整流单元掉电保存

**0**:不开启

1: 开启

| P04.11 | 整流单元故障清除 | 设定范围      | 出厂值 | 单位 | 生效方式 | 相 | 关模 | 式 |
|--------|----------|-----------|-----|----|------|---|----|---|
|        |          | $0\sim 1$ | 0   | 1  | 立即生效 | Ρ | S  | Т |
|        |          |           |     |    |      |   |    |   |

整流单元故障清除

**0:**无操作

1: 清除故障

| P14.12 | 整流单元恢复出厂参数         | 设定范围       | 出厂值 | 单位 | 生效方式 | 相 | 关模 | 试 |
|--------|--------------------|------------|-----|----|------|---|----|---|
|        |                    | $0 \sim 1$ | 0   | 1  | 立即生效 | Ρ | S  | Т |
|        | <b>赵达出二比与山匚台</b> 4 |            |     |    |      |   |    |   |

整流单元恢复出厂参数

**0:**无操作

1: 恢复出厂设定值

| P14.13 | 整流单元制动电压点 | 设定范围           | 出厂值 | 单位 | 生效方式 | 相 | 关模 | [式 |
|--------|-----------|----------------|-----|----|------|---|----|----|
|        |           | 0 $\sim$ 65535 | 400 | 1  | 立即生效 | Ρ | S  | т  |

整流单元制动电压点(默认为 400V)

| P14.14 | 功能选项 14_1 | 设定范围           | 出厂值 | 单位 | 生效方式 | 相 | 关模 | 式 |
|--------|-----------|----------------|-----|----|------|---|----|---|
|        |           | 0 $\sim$ 65535 | 1   | 1  | 立即生效 | Ρ | S  | т |

十六进制数,从右往左看各个位 第1位:禁止检测主回路输入缺相(Err.44) 设为0时: 检测故障 Err.44 且可以自动复位 设为1时:不检测 Err.44 设为2时: 检测故障 Err.44 且不可以复位 第2位: 欠压(Err.21)检测设定 设为0时:检测故障 Err.21 且可以自动复位 设为1时:不检测故障 Err.21 设为2时: 检测故障 Err.21 但是不能自动复位 第3位: 设为0时: 检测故障 Err.56 且可以自动复位 设为1时:不检测故障 Err.56 设为2时: 检测故障 Err.56 但是不能自动复位 第4位:禁止检测控制电欠压故障(Err.18) 设为0时:不禁止 设为1时:禁止

| P14.15 | 功能选项 14_2     | 设定范围           | 出厂值 | 单位 | 生效方式 | 相 | 关棋 | 鉽 |
|--------|---------------|----------------|-----|----|------|---|----|---|
|        |               | 0 $\sim$ 65535 | 256 |    | 立即生效 | Ρ | S  | Т |
|        | 十六进制数,从14功能选项 | 页右往左看各个位,      |     |    |      |   |    |   |

第1位:保留。 第2位:保留。 第3位:设为1,任意一台伺服使能,风扇立即启动 第4位:保留

| P14.16 | 整流单元版本号 | 设定范围           | 出厂值 | 单位 | 生效方式 | 相 | 关模 | [式 |
|--------|---------|----------------|-----|----|------|---|----|----|
|        |         | 0 $\sim$ 65535 | 0   | 1  | 仅显示  | Ρ | S  | Т  |
|        |         |                |     |    |      |   |    |    |

整流单元版本号

| P14.17 | 整流单元欠压保护点 | 设定范围          | 出厂值 | 单位 | 生效方式 | 相 | 关模 | [式 |
|--------|-----------|---------------|-----|----|------|---|----|----|
|        |           | 50 $\sim$ 130 | 100 | 1  | 立即生效 | Ρ | S  | Т  |

50%~130%(100%对应默认的欠压点)

100%对应母线电压约为 195V,参数 P14.08 可以查看母线电压值。

#### 二、键盘操作

1、面板介绍

一体机面板位于整流单元,一套一体机只有一个控制面板。如下图所示:控制面板从左 至右依次为 "MODE"、 "SHIFT"、 "UP"、 "DOWN"、 "SET"。整流单元的控制面板 按照轮询的方式读取后边逆变单元的状态信息。

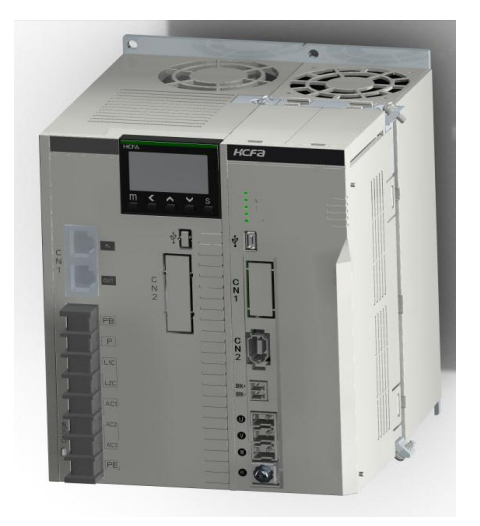

- 2、面板操作说明
  - (1)起始从机通讯台数设定默认情况下从机起始的通讯台数为第一台(即挨着整流单元的逆变轴)P14.01=1。例如:当需要整流单元从第三台从机起始轮询读时,设置P14.01=3
  - (2)从机台数设定整流单元作为主站轮询读逆变单元的信息,因此总的从机台数需要在面板中设置, 设置参数 P14.02.例如:有6个逆变轴则 P14.02=6
  - (3) 操作从机选定

通过设置 P14.04 可选择面板操控从机站号,默认 P14.04=1,即面板默认操控从机站号1 的逆变轴,当选定从机站号后除 P14 组参数外其余参数设置方式同 X3E 系列伺服驱动器。

例如:设置 P14.04=3,可通过面板设置从机 3 的参数

(4) 主电缺相

一体机主电源默认为三相交流输入,可支持单相输入;当单相电源输入时,设置参数 P14.14: P14.14=HX0011,如下图

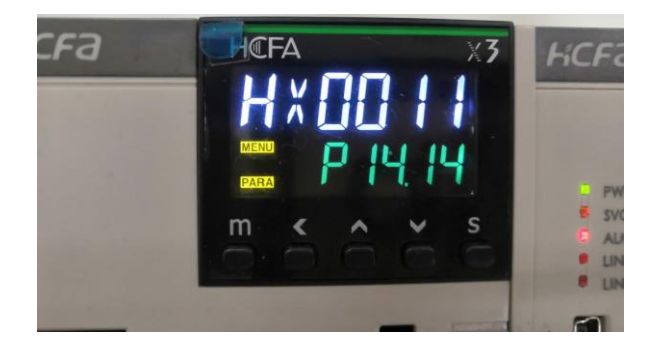

(5)制动电压点设置

一体机共用直流母线,因此制动电压点只需要在整流单元中设置,调节参数 P14.13, 默认制动电压点 400V。

例如: P14.13=380,则制动电压点为 380V

#### 三、程序升级

1、整流单元程序程序升级
 整流单元程序升级略有不同,需要电脑安装串口助手,伺服硬件接口如下图,在整流单元的左侧。(此种操作方式只有在硬件 2.0 及以上版本中使用)

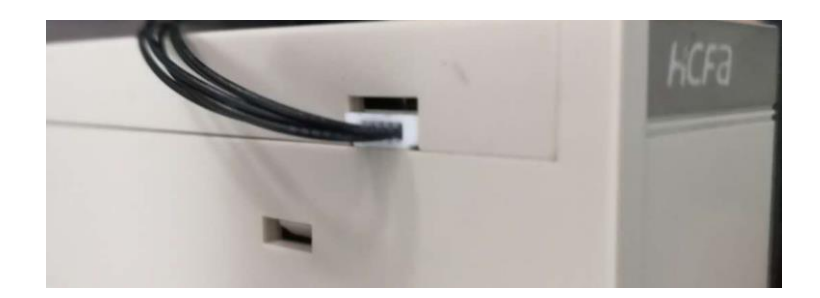

具体操作步骤如下:

(1) 电脑上安装 flash loader 软件: Demonstrator GUI 如图

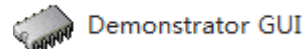

(2) 烧录治具 USB 接口插入电脑,开关拨至"下载程序"; 烧录治具上电,打开软件如图 2,选择"Next"。

| Flash Load                                                                        | er Demonstr                    | ator<br>life  | augment                    | ed                     |       |
|-----------------------------------------------------------------------------------|--------------------------------|---------------|----------------------------|------------------------|-------|
| Select the conconnection.                                                         | mmunication po<br>all families | it and set se | ttings, then               | click next to          | open  |
| <ul> <li>UART</li> <li>Port Name</li> <li>Baud Rate</li> <li>Data Bits</li> </ul> | COM14<br>115200<br>8           | ▼ F           | °arity<br>cho<br>imeout(s) | Even<br>Disabled<br>10 | •     |
|                                                                                   |                                |               |                            |                        |       |
|                                                                                   | Back                           | Next          | c                          | ancel                  | Close |

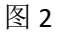

(3) 显示图 3, 点击"Next"。

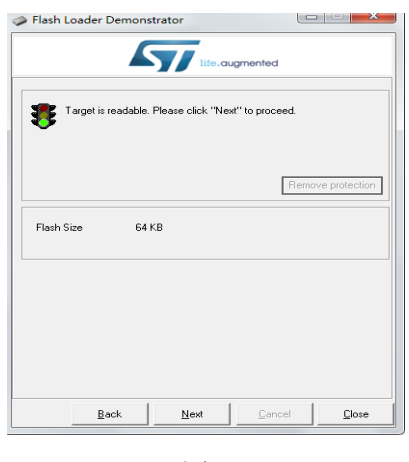

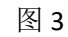

(4)显示芯片资料,如图4,点击"Next"。

| Flash Load    | der Demonstrat      | tor           |               |               |
|---------------|---------------------|---------------|---------------|---------------|
|               | 5                   | life.augr     | nented        |               |
| Please, selec | t your device in th | e target list |               |               |
| Target        | STM32F1_Med-o       | lensity_64K   |               | -             |
| PID (b)       | 0410                |               |               | _             |
| DID (b)       | NA                  |               |               |               |
| BID (h)       |                     |               |               |               |
| Version       | 2.2                 |               |               |               |
| Flash mapping | ,                   |               |               |               |
| Name          | Start address       | End address   | Size          | B W A         |
| 🔦 Page0       | 0x 8000000          | 0x 80003FF    | 0x400 (1K)    | 66 -          |
| 🔦 Page1       | 0x 8000400          | 0x 80007FF    | 0x400 (1K)    | 88            |
| 🔦 Page2       | 0x 8000800          | 0x 8000BFF    | 0x400 (1K)    | 88            |
| 🎭 Page3       | 0x 8000C00          | 0x 8000FFF    | 0x400 (1K)    | 88            |
| 🦠 Page4       | 0x 8001000          | 0x 80013FF    | 0x400 (1K)    | 66            |
| 🎭 Page5       | 0x 8001400          | 0x 80017FF    | 0x400 (1K)    | 88            |
| 🎭 Page6       | 0x 8001800          | 0x 8001BFF    | 0x400 (1K)    | 88            |
| 🎭 Page7       | 0x 8001C00          | 0x 8001FFF    | 0x400 (1K)    | 88            |
| 👒 Page8       | 0x 8002000          | 0x 80023FF    | 0x400 (1K)    | 66            |
| 👒 Page9       | 0x 8002400          | 0x 80027FF    | 0x400 (1K)    | 66            |
| Section 2017  | 0x 8002800          | 0x 8002BFF    | 0x400 (1K)    | 66            |
| Mage11        | 0x 8002C00          | 0x 8002FFF    | 0x400 (1K)    |               |
| Legend :      | 🔁 Prot              | ected [       | 🕤 UnProtected |               |
|               | Back                | Next          | Cancel        | <u>C</u> lose |
|               |                     | 图 4           |               |               |

(5)在"Download to device"中选择所要下载的程序;然后勾选"Erase necessary pages" 和 "Verify after download"选型,如图 5,然后选择"Next"。

| Flash Loader Demonstrator                                                                              |
|----------------------------------------------------------------------------------------------------|
| life.augmented                                                                                         |
| C Erase                                                                                                |
| All     C Selection                                                                                    |
| ◎ Download to device<br>Download from file<br>E:何服以司服芯片程序\体机\体机整点\Rectifier_201905 <sup>-</sup> …      |
| Erase necessary pages     No Erase     Global Erase     (h) 8000000     J     Iump to the user program |
| Optimize (Remove some FFs)     Venily after download     Apply option bytes                            |
| C Upload from device<br>Upload to file                                                                 |
|                                                                                                    |
| C Enable/Disable Flash protection                                                                      |
| C Edit option bytes                                                                                    |
| Back Cancel Close                                                                                      |

图 5

(6) 下载完成显示如图 6

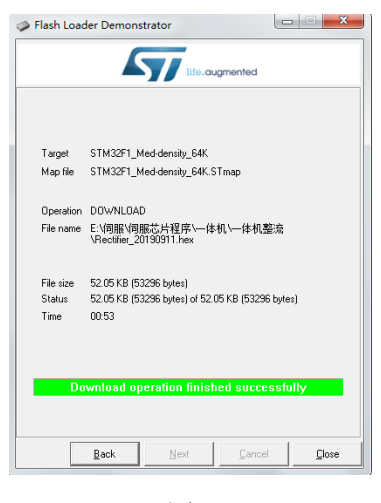

图 6

(7) 串口助手线如下图, USB 转 TTL 线, 其中电源要接+3.3v

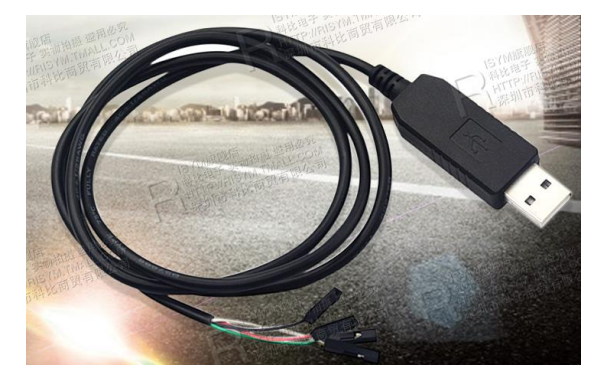

2、逆变单元程序升级

一体机逆变单元软件升级同 X3E 系列伺服一样,因为逆变单元没有独立的键盘,因此需要借助编码器接口,一体机编码器接口,如下图所示。将编码器 2 脚和 4 脚短接! 短接 后插入到伺服编码器接口,电脑通过 usb 接口连接伺服,会进入到"DFU"模式。

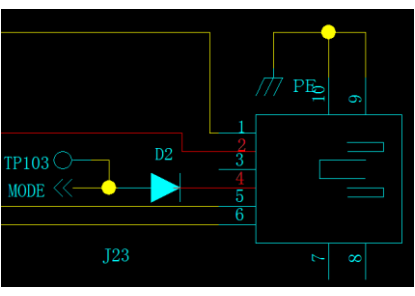

# 四、拆机/装机

客户现场拆机步骤和注意事项如下:

1、断开电源输入开关(有条件的话拔掉),松掉整流单元电源输入端子,如下图

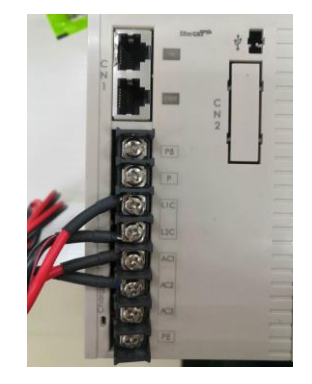

2、扣下将要拆下模块的小扣盖,如下图,

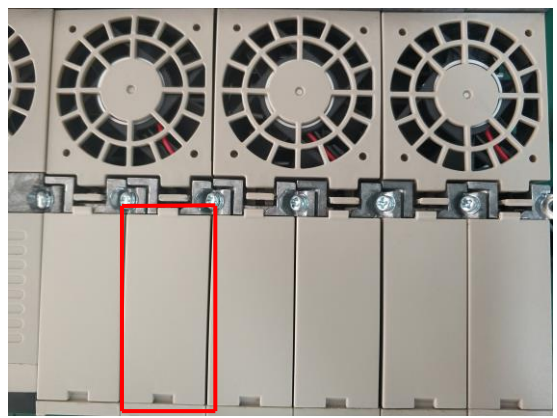

3、放电电阻给伺服驱动器放电,放电点为上下两颗螺钉,然后依次去掉 PN 小板和信号小板,注意不要将信号小板上的排针搞歪,如下图。

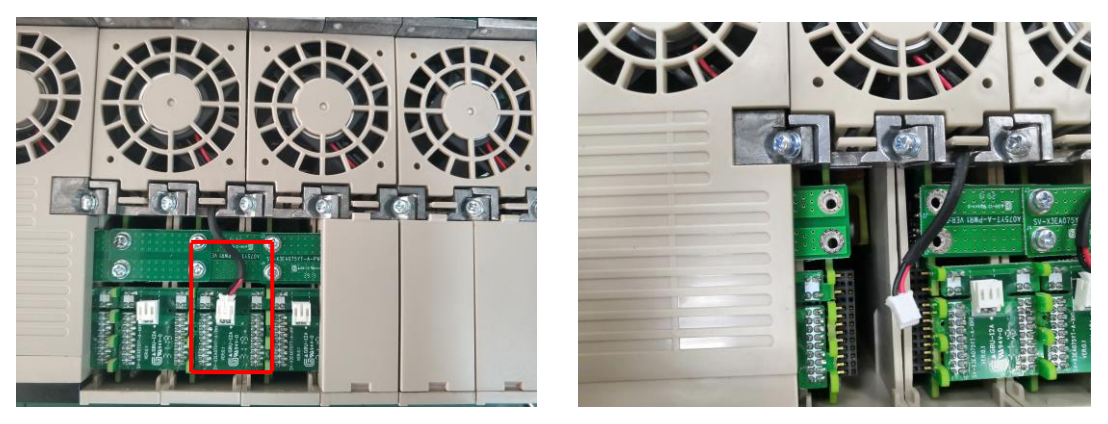

4、螺丝刀去掉散热器前后的固定螺丝即可。(装机步骤按照上述步骤倒序即可)

## 五、功率选择

一体机驱动器型号命名规则如下图:

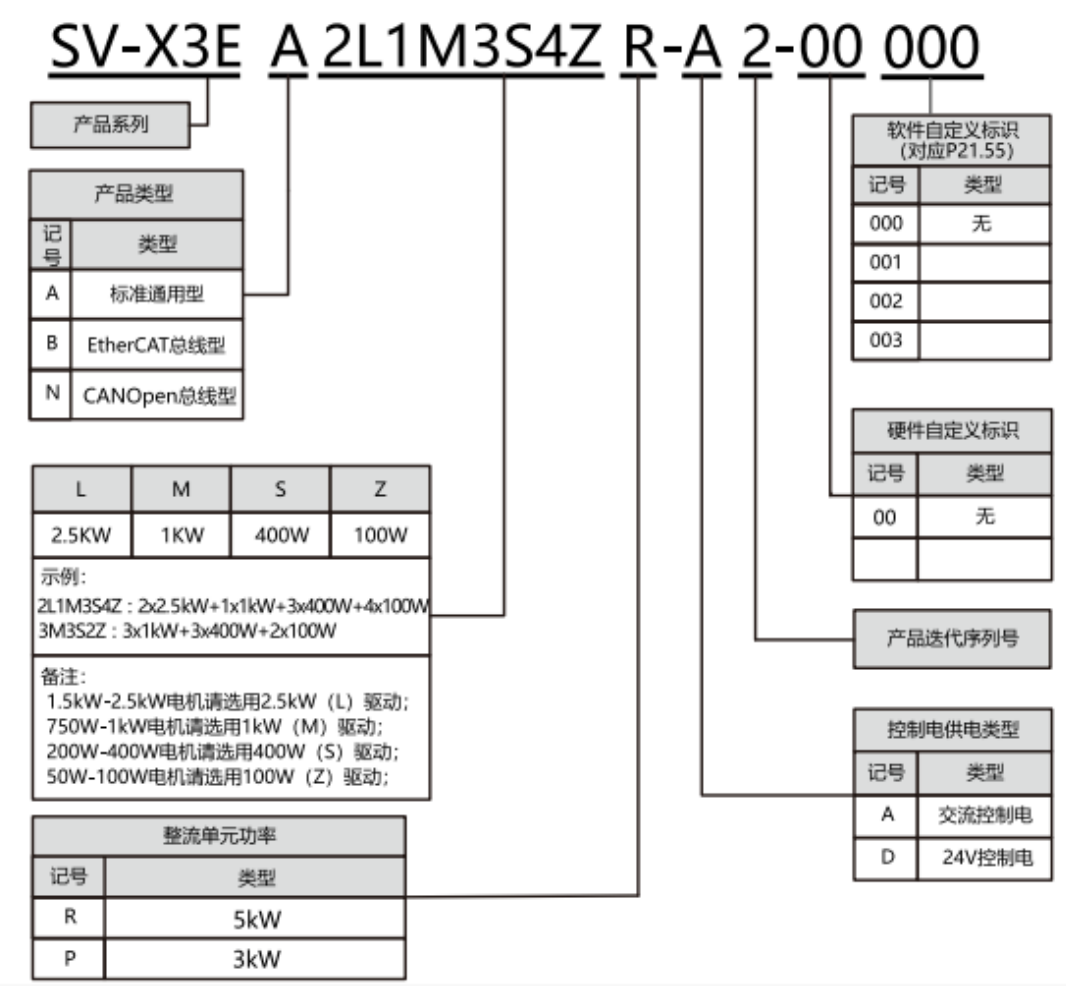

备注:

- 1、L型驱动器(2.5KW)额定电流15.6A,可带1.8KW电机;
- 2、一体机默认为三相电源输入,可支持单相电源输入,当输出总功率大于 5KW 时必须使用 三相 220v 交流输入;
- 3、单相 220v 输入时,一体机最多可带 6kw;
- 4、一体机一个整流单元,在满足输出功率的前提下,最多可带10个逆变单元;
- 5、一体机各功率逆变模块电流定标(额定输出电流)同 X3E 系列驱动器。